## Inhaltsverzeichnis

| Installation |  | 3 |
|--------------|--|---|
|--------------|--|---|

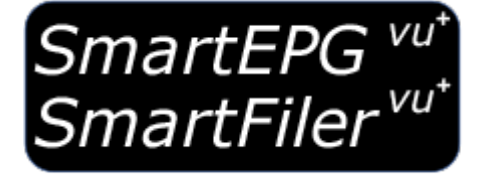

# Installation

A

Eine Installation von *SmartEPGvu*<sup>+</sup> *inklusive* SmartFilervu<sup>+</sup> ist nun auch über das Plugin Feed+ möglich und kann wie aus dem offiziellen Feed installiert werden.

Das Plugin ist für **ARM und Mipsel Prozessoren** geeignet. Es ist alternativ als zip oder ipk zum Download verfügbar.

Die **zip** Datei muß zunächst entpackt werden. Danach meldet man sich mit einem FTP-Programm auf der Vu+ an (Benutzer: root, kein Kennwort). Anschließend wird der entpackte Ordner SmartEPGvu in den Pfad /usr/lib/enigma2/python/Plugins/Extensions kopiert.

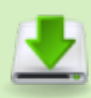

zip - immer die aktuelle Version

- Alternativ liegt das Plugin auch als **ipk** vor und kann dann z.B. über das Openwebif-Plugin im Browser auf der Vu+, oder,
- Die ipk per FTP auf der Vu+ direkt in Root Verzeichnis in den Ordner /tmp kopieren. Dann über das Menü → VTi → VTi Panel → Manuelle Installation von Paketen → IPKG-Pakete installieren, die Installation durchführen.

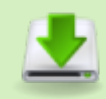

ipk - immer die aktuelle Version

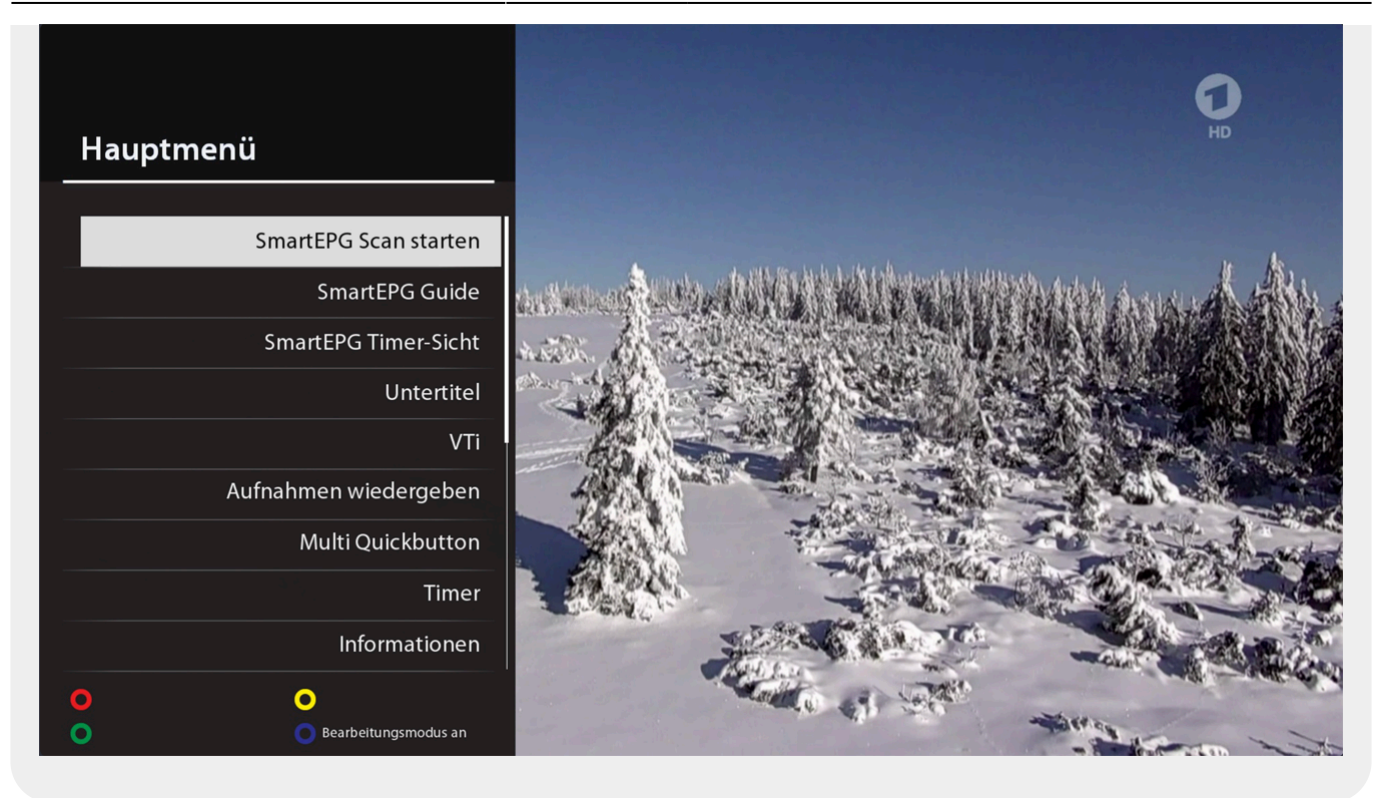

### SmartEPG Scan starten

Die im Menü von *SmartEPGvu*<sup>+</sup> ausgewählten Sender werden gescannt, d. h. die aktuelle Version des EPG wird geladen.

#### SmartEPG Guide

Ruft die Sicht 1 von *SmartEPGvu*<sup>+</sup> auf, die den EPG für einen Sender zeigt.

### **SmartEPG Timer-Sicht**

Die Sicht 5 aller programmierten Timer wird direkt aufgerufen.

Im nächsten Schritt sollte die Konfiguration des Plugins über das Menü erfolgen.

From: https://www.nayal.de/ -

Permanent link: https://www.nayal.de/doku.php/installation

Last update: 2024/02/09 16:06